## 申請時 【Web申請の場合】

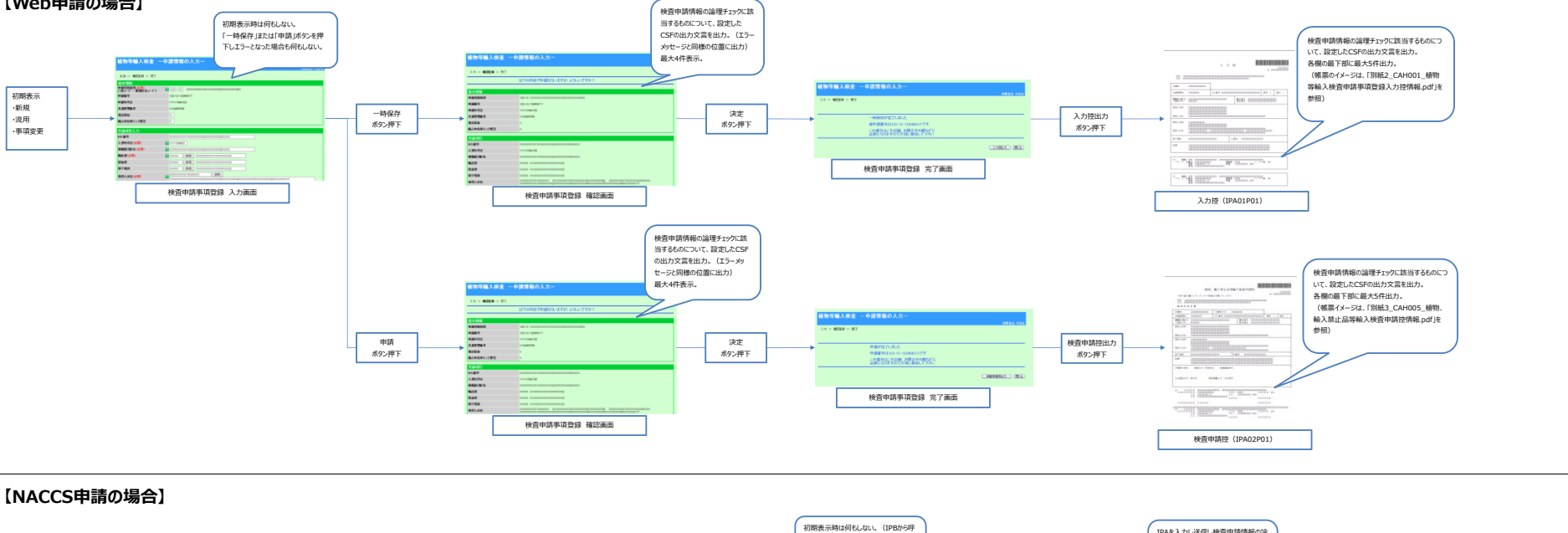

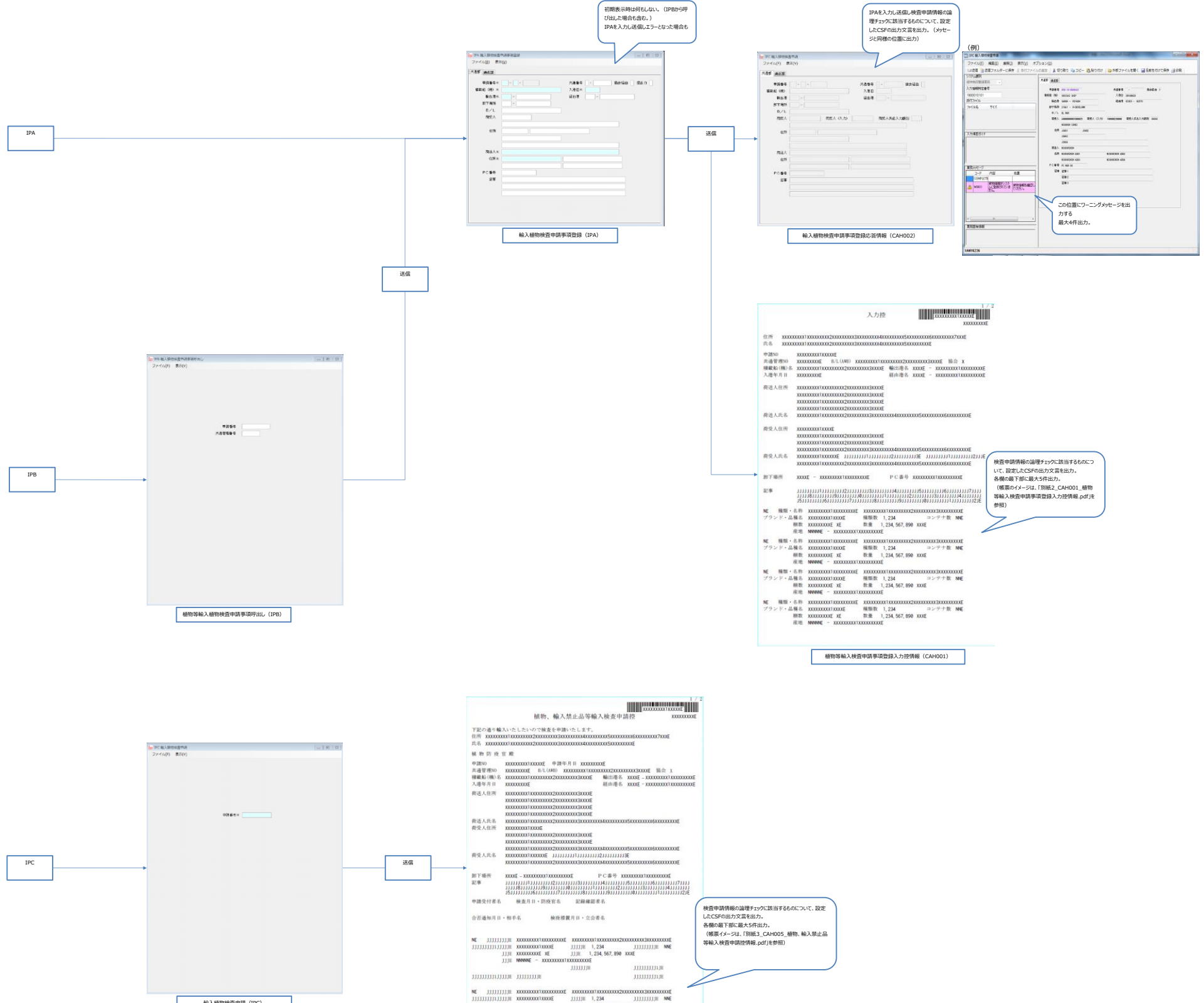

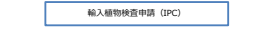

| 1118<br>3116<br>111111111111111111111111111111 | XXXXXXXXXXXXXXXXXXXXXXXXXXXXXXXXXXXXXX | JJJJJE 1, 234<br>JJJE 1, 234, 567, 890<br>OXXXXXXXXE | JJJJJJJJE NN  |
|------------------------------------------------|----------------------------------------|------------------------------------------------------|---------------|
|                                                |                                        | JJJJJJJE                                             | JJJJJJJJJJIJE |
|                                                | TITITI                                 |                                                      | JJJJJJJJJJJ   |